# Aurreum Data Protection Suite Installation Guide

Release V3.0.44811

May, 2024

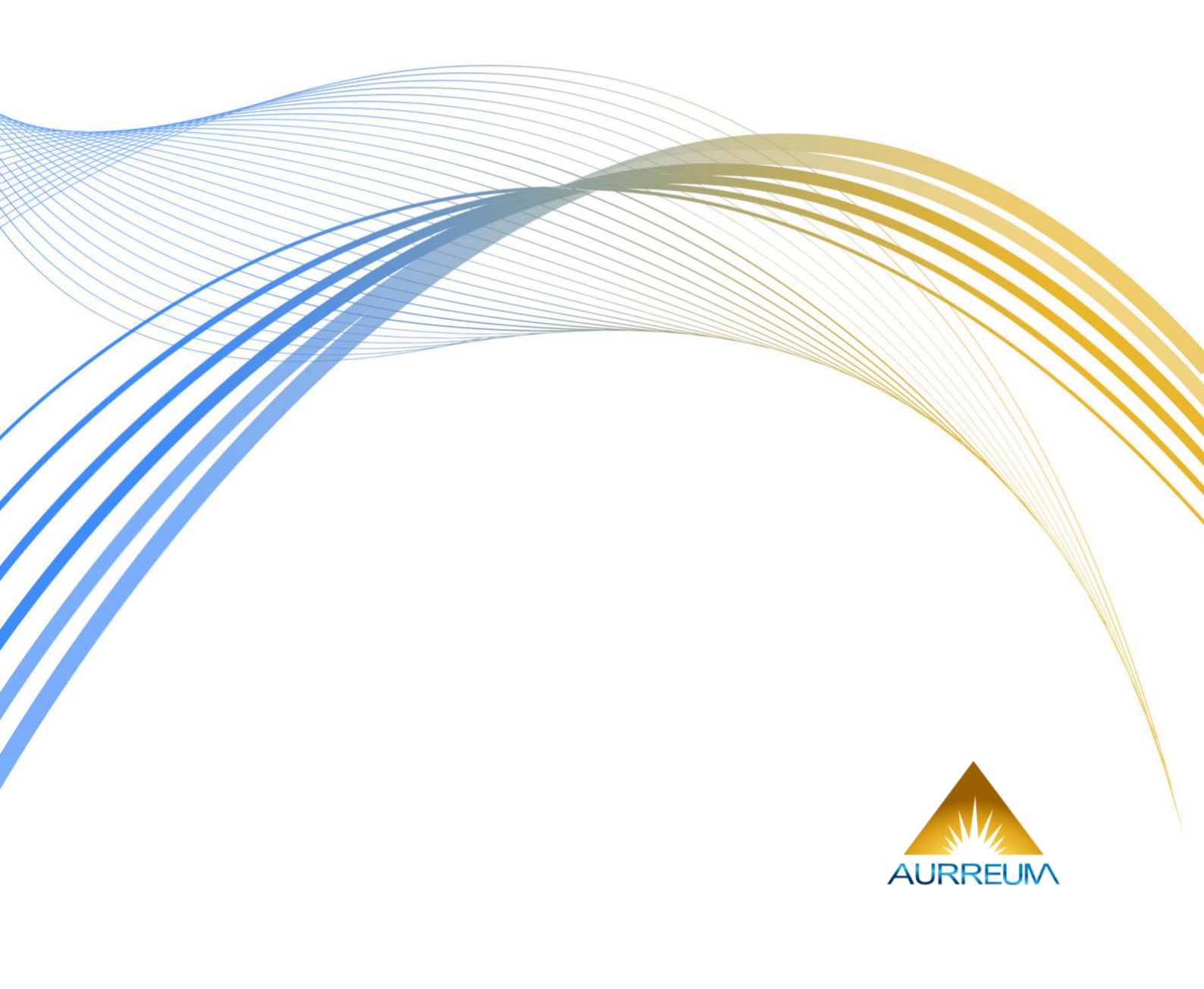

| 1 | Introduction                                                                                                    | 1                                                         |
|---|----------------------------------------------------------------------------------------------------|-----------------------------------------------------------|
| 2 | ADPS components                                                                                                    | 2                                                         |
| 3 | Installation process         3.1       Server requirements                                                                                                    | <b>3</b><br>6<br>7<br>8<br>9<br>10<br>11                  |
| 4 | Install optional modules         4.1       Install the LAN-Free module       4.1.1         4.1.1       Ubuntu       4.1.2         4.1.2       CentOS       6         4.2       Install the Tape Library Controller module       6         4.2.1       Ubuntu       6         4.2.2       CentOS       6         4.3       Install the File Instant Recovery Module       6         4.3.1       Ubuntu       6         4.3.2       CentOS       6 | <b>12</b><br>12<br>12<br>12<br>13<br>13<br>13<br>13<br>13 |
| 5 | Install auxiliary tools                                                                                                    | 14                                                        |
| 6 | Open access ports                                                                                                    | 15                                                        |
| 7 | Check the service state                                                                                                    | 16                                                        |
| 8 | Web console                                                                                                    | 17                                                        |
| 9 | Appendix           9.1         Uninstall the software           9.1.1         Ubuntu           9.1.2         CentOS           9.2         Reconfigure storaged           9.3         Supported FC HBA List                                                                                                    | <b>18</b><br>18<br>18<br>18<br>18<br>18                   |

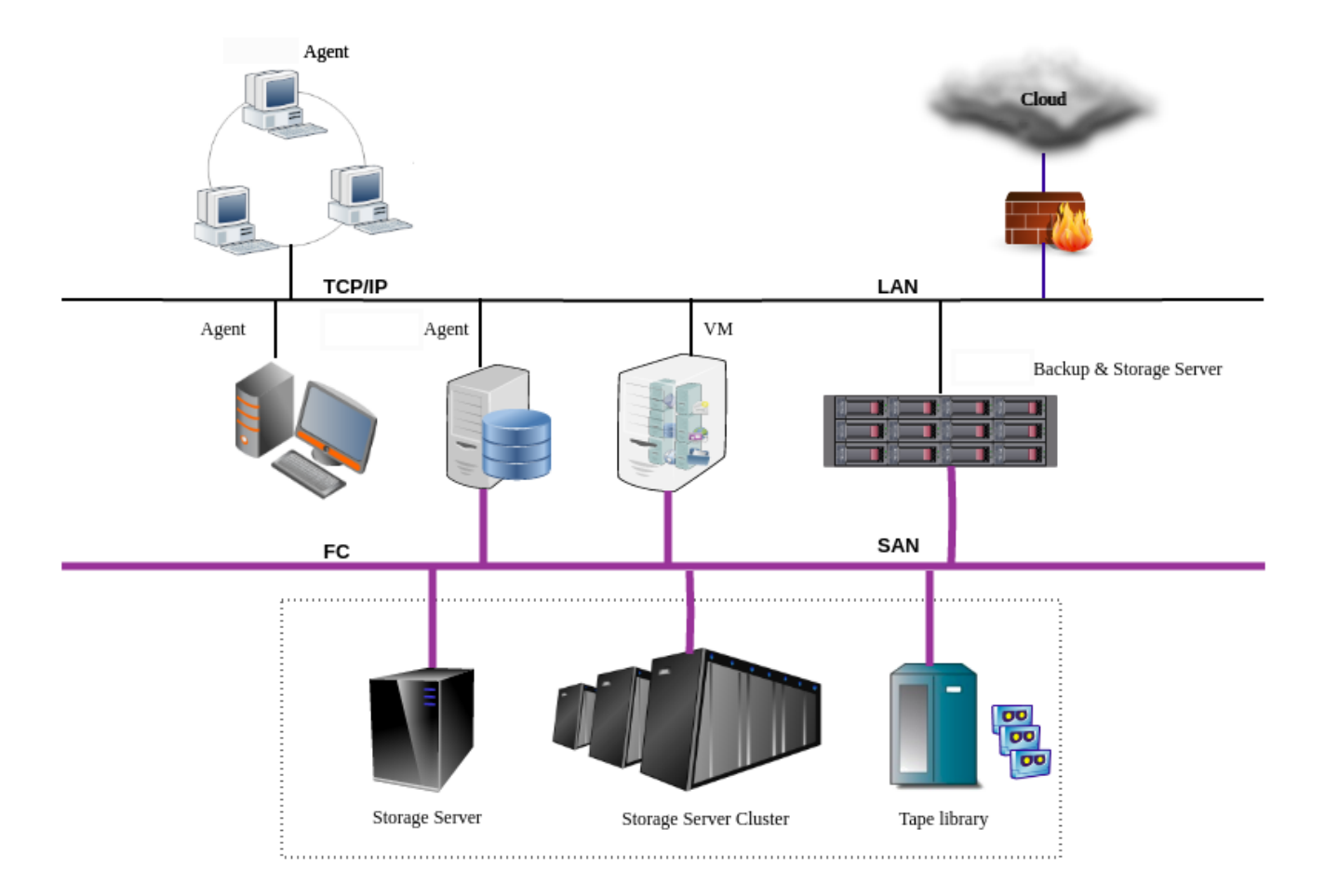

### This guide describes how to properly install the ADPS backup server and storage server.

ADPS components include Backup Server, Storage Server, and Agent.

**Backup Server**: Responsible for managing the connections and business information of Agents and the Storage Servers.

**Storage Server**: Responsible for receiving and storing data as well as processing the recycling mechanisms of backup data. Backup Server and Storage Server components can be installed on the same or different machines. One backup server can manage multiple storage servers to achieve storage scalability.

**Agent**: Responsible for responding to the commands of the backup console and performing the backup/restore jobs. The Agent is installed on the server where users store business data. It will be managed by the backup server after their connection.

This document introduces the process of deploying a new ADPS system in which the backup server and the storage server are on the same machine (all-in-one configuration). Please follow the steps below.

- Step 1. Prepare the environment
- Step 2. Update the kernel
- Step 3. Install MariaDB
- Step 4. Install ADPS
- Step 5. Connect the Catalog database
- Step 6. Install online manual
- Step 7. Install optional modules
- Step 8. Install auxiliary tools
- Step 9. Open access ports
- Step 10. Check the service state

# 3.1 Server requirements

The followings are the hardware requirements for the ADPS backup/storage server. You can refer to the server configuration of the Aurreum Data Protection Appliance (ADPA). If you use an outdated server, problems such as incompatibility may occur.

1. Architecture

A physical server or virtual machine with an x86-64 architecture is required.

2. Memory

|                                             | Table1.1                          | viennory                   |                                                                                                    |
|---------------------------------------------|-----------------------------------|----------------------------|----------------------------------------------------------------------------------------------------|
| Item                                        | Standard configura-<br>tion       | Minimum con-<br>figuration | Note                                                                                                   |
| Software installation                       | More than 32G                     | More than 16G              | Less than 16G may result in unacceptable performance.                                                  |
| With CDM or data de-<br>duplication service | At least 1.5‰ of the<br>data disk | More than 16G              | For example, if the data disk<br>space is 64T, the storage<br>server memory should be<br>at least 96G. |

3. Storage

The storage of the all-in-one appliance should be divided into root partition and data partition. Please prepare at least two disks for installation.

| Storage        | Recommendation                                                                                                    |
|----------------|----------------------------------------------------------------------------------------------------|
| Root partition | Prepare two solid-state disks (SSDs) for the root partition and set up<br>RAID 1. If you select Auto Mode for installation, the disk space for the<br>root partition should be more than 60 G.                                             |
| Data partition | Use separate disks to configure the XFS data partition and the root<br>partition. With multiple disks, set up RAID. The size of a data partition<br>depends on the hardware configuration of the server and the backup<br>business volume. |

#### Table2: Storage

#### 4. Network

Use at least two network interface cards (GE/10GE) to isolate networks for different usages such as management and storage. An iSCSI/FC HBA card is also required for LAN-free and synthetic backup features. See the *Appendix* for compatible models of the supported HBA card.

**Note:** For hardware servers other than ADPA, you need to handle the compatibility issues of hardware devices and system software by yourselves, including network interface card and HBA card.

#### 5. Operating system

The following operating systems are supported for the backup/storage server:

#### Table3: Operating system

| Operating system | CPUarchitecture | Operating system bits |
|------------------|-----------------|-----------------------|
| Ubuntu 20.04     | x86             | 64                    |
| CentOS 7.6       | x86             | 64                    |

#### 6. File system

(1) Root disk

Use the Logical Volume Manager (LVM) to create a volume group (VG) (systemvg) on the system disk and then create a logical volume (LV) on the systemvg. The recommended system partitions are:

#### Table4: Root disk

| Partition | Mount point | Partition size   | File system |
|-----------|-------------|------------------|-------------|
| boot      | /boot       | 512 MiB          | ext2        |
| rootlv    | /           | 32 GiB and above | xfs         |
| swaplv    | swap        | 16 GiB and above | swap        |

#### (2) Data disk

Create an XFS or ZFS file system on the data disk. For LAN-free and synthetic backup features, create a ZFS file system. For other scenarios, create an XFS file system.

#### XFS file system

Use LVM to create a VG (datakistvg) on the data disk and create a LV (datakistlv) on datakistvg.

| Table5: | XFS | file | system | ۱ |
|---------|-----|------|--------|---|
|---------|-----|------|--------|---|

| Partition  | Mount point | Capacity            | File system type |
|------------|-------------|---------------------|------------------|
| datakistlv | /datakist   | All data disk space | XFS              |

#### **ZFS file system**

To create a ZFS file system on the data disk, configure JBOD mode (pass-through mode) on the RAID controller. Use the zpool create command to create a pool (datakist) on the data disk and then mount the pool to the /datakist directory.

| ZFS pool | Mount point | Capacity            | File system type |
|----------|-------------|---------------------|------------------|
| datakist | /datakist   | All data disk space | ZFS              |

First, check the device ID of each hard disk. For example, /dev/disk/by-id/ wwn-0x5000cca271c7dcd2 is the device ID of /dev/sda.

ls -l /dev/disk/by-id/

Create a zpool. Take 24 HDDs for example. First, check the HDD physical sector size.

```
sudo blockdev --getpbsz /dev/disk/by-id/wwn-0x5000cca271c7dcd2
4096
```

If the physical sector size of the disk is 4 KiB (i.e. "Advanced Format": https://en.wikipedia.org/wiki/Advanced\_Format), then:

```
sudo zpool create -f -m /datakist -o ashift=12 datakist \
raidz2 \
   /dev/disk/by-id/wwn-0x5000cca271c7dcd2 /dev/disk/by-id/wwn-0x5000cca271c81fa3 /dev/
→disk/by-id/wwn-0x5000cca271c8259e \
   /dev/disk/by-id/wwn-0x5000cca271c8273b /dev/disk/by-id/wwn-0x5000cca271c82b67 /dev/
→disk/by-id/wwn-0x5000cca271c82d9e \
   /dev/disk/by-id/wwn-0x5000cca271c83674 /dev/disk/by-id/wwn-0x5000cca271c836e4 /dev/

    disk/by-id/wwn-0x5000cca271c840eb \

   /dev/disk/by-id/wwn-0x5000cca271c846dd /dev/disk/by-id/wwn-0x5000cca271c848a6 /dev/
→disk/by-id/wwn-0x5000cca271c8509f \
raidz2 ∖
   /dev/disk/by-id/wwn-0x5000cca271c76773 /dev/disk/by-id/wwn-0x5000cca271c79f59 /dev/
→disk/by-id/wwn-0x5000cca271c8080a \
   /dev/disk/by-id/wwn-0x5000cca271c82df7 /dev/disk/by-id/wwn-0x5000cca271c8371d /dev/
→disk/by-id/wwn-0x5000cca271c837e9 \
   /dev/disk/by-id/wwn-0x5000cca271c837f7 /dev/disk/by-id/wwn-0x5000cca271c84cf8 /dev/
→disk/by-id/wwn-0x5000cca271c84cfd \
   /dev/disk/by-id/wwn-0x5000cca271c84cff /dev/disk/by-id/wwn-0x5000cca271c8508f /dev/
→disk/by-id/wwn-0x5000cca271c85193
```

If the physical sector size of the disk is 512 B, then:

```
sudo zpool create -f -m /datakist datakist \
raidz2 \
    /dev/disk/by-id/wwn-0x5000cca271c7dcd2 /dev/disk/by-id/wwn-0x5000cca271c81fa3 /dev/
    →disk/by-id/wwn-0x5000cca271c8259e \
```

(continues on next page)

(continued from previous page)

```
/dev/disk/by-id/wwn-0x5000cca271c8273b /dev/disk/by-id/wwn-0x5000cca271c82b67 /dev/

disk/by-id/wwn-0x5000cca271c82d9e \

/dev/disk/by-id/wwn-0x5000cca271c83674 /dev/disk/by-id/wwn-0x5000cca271c836e4 /dev/

disk/by-id/wwn-0x5000cca271c840eb \

/dev/disk/by-id/wwn-0x5000cca271c846dd /dev/disk/by-id/wwn-0x5000cca271c848a6 /dev/

disk/by-id/wwn-0x5000cca271c8509f \

raidz2 \

/dev/disk/by-id/wwn-0x5000cca271c8080a \

/dev/disk/by-id/wwn-0x5000cca271c82df7 /dev/disk/by-id/wwn-0x5000cca271c8371d /dev/

disk/by-id/wwn-0x5000cca271c837e9 \

/dev/disk/by-id/wwn-0x5000cca271c837f7 /dev/disk/by-id/wwn-0x5000cca271c84cf8 /dev/

disk/by-id/wwn-0x5000cca271c84cfd \

/dev/disk/by-id/wwn-0x5000cca271c84cff /dev/disk/by-id/wwn-0x5000cca271c8508f /dev/

disk/by-id/wwn-0x5000cca271c84cff /dev/disk/by-id/wwn-0x5000cca271c8508f /dev/

disk/by-id/wwn-0x5000cca271c85193
```

After the creation, the zpool will be mounted to the /datakist directory automatically. You can use the df -h command to check the results.

7. Set the time zone

We recommend setting the time zone of the operating system as that of your current location. The command is:

sudo timedatectl set-timezone <your\_time\_zone>

# 3.2 Prepare software packages

You can go to the Aurreum website or contact our technical support to get the required ADPS packages. The product versions installed on all components must be the same. Mixed version installation may result in abnormal Web access and functions. The following table shows the packages and their functions:

| Software package                                              | Description                                                   |
|---------------------------------------------------------------|---------------------------------------------------------------|
| adps-common-version-architecture.suffix                       | A base package that must be installed.                        |
| adps-backupd-version-architecture.suffix                      | Provides ADPS backup server service.                          |
| adps-storaged-version-architecture.suffix                     | Provides ADPS storage server service.                         |
| adps-nginx-version-architecture.suffix                        | Provides ADPS Web management service.                         |
| adps-datakist-version-architecture.suffix                     | Feature pack that moves the ADPS file directory to /datakist. |
| adps-storaged-lanfree-version-architecture.suffix             | Feature pack of ADPS LAN-free and synthetic backup.           |
| adps-controller-version-architecture.suffix                   | Feature pack that ADPS manages tape libraries.                |
| adps-nfsd-version-architecture.suffix                         | Feature pack that ADPS mounts files.                          |
| system-MariaDB-version.tar.gz                                 | ADPS database software package.                               |
| kernel_version-zfs_version-<br>ubuntu2004_architecture.tar.gz | Kernel and ZFS tool package for Ubuntu 20.04.                 |
| kernel_version-zfs_version-<br>centos76_architecture.tar.gz   | Kernel and ZFS tool package for CentOS 7.6.                   |

#### Table7: Prepare Software Packages

# 3.3 Update the kernel

If the data disk of the operating system uses the ZFS file system, you must update the kernel to the internal source version (not the public source version) before installing the ADPS software. Otherwise, it will affect the normal use of LAN-free and synthetic backup. To update the kernel, do the following:

Ubuntu

(1) Run the following commands with root privileges:

```
sudo tar -xf 5.4.0-132_zfs0.8.6_ubuntu2004_amd64_aurreum.tar.gz -C /home/aurreum/

→#If you do not have the /home/aurreum directory, use the command sudo mkdir /home/

→aurreum to create the directory first

secho deb [signed-by=/home/aurreum/ubuntu2004_amd64/repo.gpg] file:///home/aurreum/

→ubuntu2004_amd64 bionic main | sudo tee -a /etc/apt/sources.list.d/aurreum.list

sudo apt-get update

sudo apt-get install -y linux-{image,modules,modules-extra,headers}-5.4.0-132-generic□

→linux-base linux-firmware
```

(2) After updating the kernel, you must restart the server.

CentOS

(1) Run the following commands with root privileges:

```
tar -zvxf 5.4.96-200.el7_zfs0.8.6_centos76_x86_64.tar.gz
rpm -Uvh kernel/*
```

(2) After updating the kernel, you must restart the server.

**Note:** The kernel has hardware adaptation compatibility issues. Therefore, the hardware server is better in the same version as the ADPA. Otherwise, updating the kernel may lead to compatibility problems, like the server cannot be started or the operating system is damaged.

# 3.4 Install MariaDB

- 1. Installation method
  - Ubuntu

```
sudo tar -zvxf Ubuntu2004_amd64_MariaDB10.6.tar.gz
cd Ubuntu2004_amd64_MariaDB10.6
sudo sh install_MariaDB10.6.sh
```

CentOS

```
sudo tar -zvxf Centos7_x86-64_MariaDB10.6.tar.gz
cd Centos7_x86-64_MariaDB10.6
sudo sh install_MariaDB10.6.sh
```

2. Set the root password

3. Modify the configuration file

Add sql\_mode, remote access, and other settings in the MariaDB configuration file. Modify the / etc/mysql/mariadb.conf.d/50-server.cnf configuration file on Ubuntu and the /etc/my. cnf.d/server.cnf configuration file on CentOS.

(1) Add sql\_mode

```
[mysqld]
sql_mode='ONLY_FULL_GROUP_BY'
```

(2) Enable remote access. Set the bind address to 0.0.0.0

```
[mysqld]
bind-address = 0.0.0.0
```

(3) Use root to log in to MariaDB and grant the root user the remote access privilege.

(4) Restart MariaDB

sudo systemctl restart mariadb

4. Set MariaDB to start on boot

sudo systemctl enable mariadb

# 3.5 Install the ADPS software

### 3.5.1 Ubuntu

1. In the directory where the installation package is located, run the following commands in sequence with root privileges:

```
sudo dpkg -i adps-common_version_amd64.deb adps-backupd_version_amd64.deb adps-

→storaged_version_amd64.deb adps-nginx_version_amd64.deb adps-datakist_version_amd64.

→deb|| sudo apt-get -y -f install
```

 Configure adps-storaged and set the IP address for the backup server, e.g., 192.168.88.239 Package configuration

|                      | ad                | s starsad con   | figuration    |                  |
|----------------------|-------------------|-----------------|---------------|------------------|
| The                  | host address of / | Aurreum Data Pr | otection Suit | e Backup Server. |
| Pleas                | e input Aurreum ( | Data Protection | Suite Backup  | Server host      |
| 1 <mark>92.</mark> : | 68.20.115         |                 |               |                  |
|                      |                   | <0k>            |               |                  |
|                      |                   |                 |               |                  |
|                      |                   |                 |               |                  |

3. Set the port for the backup server. The default port is 50305, which means that data is transferred without encryption. You can encrypt the data by modifying the port to 60305. Package configuration

| adps-storaged configuration.                                    |
|-----------------------------------------------------------------|
| The port number of Aurreum Data Protection Suite Backup Server. |
| Please input Aurreum Data Protection Suite Backup Server port   |
| 60305                                                           |
|                                                                 |
| <uk></uk>                                                       |
|                                                                 |
|                                                                 |

4. If you enter 50305 in the previous step, choose "No" to disable the SSL protocol. If you enter 60305, choose "Yes" to enable the SSL protocol.

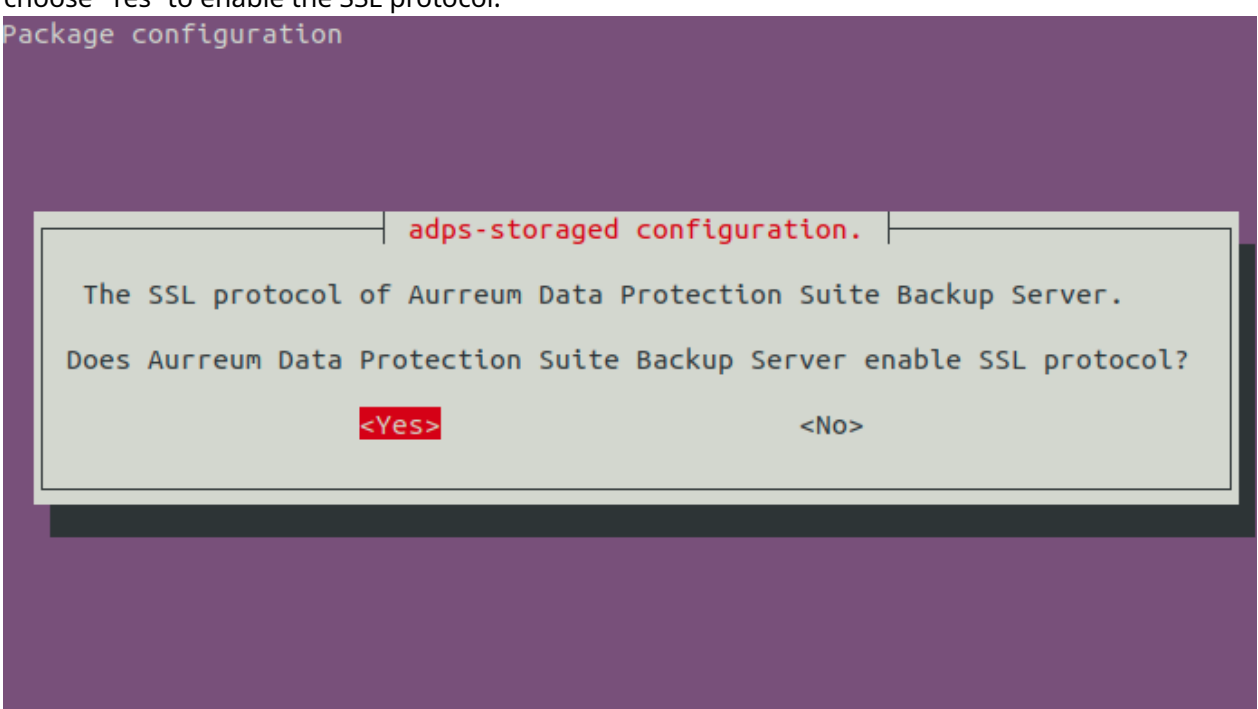

5. Wait for the installation to complete. After the installation, symbolic links will be created between the ADPS-related directories and the /datakist under the data disk.

**Note:** Install the adps-datakist package after the installation of the adps-storaged package. Otherwise, the /datakist directory space may not be available.

### 3.5.2 CentOS

1. In the directory where the installation package is located, install the packages in sequence with root privileges:

- 2. Wait for the installation to complete. After the installation, symbolic links will be created between the ADPS-related directories and the /datakist under the data disk.
- 3. After the installation, configure adps-storaged:

# 3.6 Connect catalog to MariaDB

The ADPS catalog should be connected to the MariaDB database.

```
sudo /etc/init.d/adps-backupd config mysql
Please input mysql host[]: 127.0.0.1
Please input mysql port[3306]:
Please input mysql user[root]:
Please input mysql password:
Loaded /opt/aurreum/adps/lib/libmysqlclient.so.18 with flags 0x00000101(RTLD_LAZY | RTLD_
GLOBAL)
Test MySQL connectivity OK!
Select Y when you see the following prompt;
Do you want to restart backupd? [Y]: y
[ ok ] Restarting adps-backupd (via systemctl): adps-backupd.service.
```

# 4.1 Install the LAN-Free module

If the data disk of the operating system uses the ZFS file system, you should install the adps-storagedlanfree software package on the storage server to realize LAN-free backups and synthetic backups through iSCSI/FC Target. The installation commands are:

### 4.1.1 Ubuntu

1. Install the lio-utils and zfsutils-linux dependent packages.

```
sudo tar -xf 5.4.0-132_zfs0.8.6_ubuntu2004_amd64_aurreum.tar.gz -C /home/aurreum/ #IfD

→you do not have the /home/aurreum directory, use the command sudo mkdir /home/

→aurreum to create the directory first

sudo echo deb [signed-by=/home/aurreum/ubuntu2004_amd64/repo.gpg] file:///home/aurreum/

→ubuntu2004_amd64 bionic main | sudo tee -a /etc/apt/sources.list.d/aurreum.list

sudo apt-get update

sudo apt-get install -y zfs* lio-utils
```

2. Install the adps-storaged-lanfree software package.

sudo dpkg -i adps-storaged-lanfree\_version\_amd64.deb

### 4.1.2 CentOS

1. Install the lio-utils and zfsutils-linux dependent packages.

```
tar -zvxf 5.4.0-115_zfs0.8.6_ubuntu2004_amd64.tar.gz
rpm -ivh lio-zfs-utils/lio-utils-3.1-11.noarch.rpm
rpm -ivh lio-zfs-utils/zfs-utils/*
```

2. Install the adps-storaged-lanfree software package.

```
rpm -ivh adps-storaged-lanfree_version_amd64.deb
```

# 4.2 Install the Tape Library Controller module

To back up data to the tape library, install the adps-controller package on a server and make the server the tape library controller. The tape library controller must be connected to the tape library over the IP-SAN or FC-SAC network. adps-controller handles all requests from the agent to the tape library. The installation commands are:

### 4.2.1 Ubuntu

sudo dpkg -i adps-controller\_version\_amd64.deb

### 4.2.2 CentOS

rpm -ivh adps-controller\_version\_x86\_64.rpm

# 4.3 Install the File Instant Recovery Module

To achieve file instant recovery, install the adps-nfsd package on the storage server. Then the file backup sets in storage pools can be mounted to the host with the agent installed. The installation commands are:

### 4.3.1 Ubuntu

sudo dpkg -i adps-nfsd\_version\_amd64.deb

### 4.3.2 CentOS

rpm -ivh adps-nfs\_version\_x86\_64.rpm

We recommend installing auxiliary tools such as lzop, zip, sqlite3, and rpm gnupg to facilitate subsequent system operation and maintenance.

For the safe running of the system, open the firewall and set the access ports according to the following list.

| Port                                 | Function                                 | Protocol    | Encrypted |
|--------------------------------------|------------------------------------------|-------------|-----------|
| 80                                   | Nginx server HTTP                        | TCP (HTTP)  | No        |
| 443                                  | Nginx server HTTPS                       | TCP (HTTPS) | Yes       |
| 22                                   | SSH service                              | ТСР         | No        |
| 3306                                 | MySQL service                            | ТСР         | No        |
| Random port (From<br>32768 to 65535) | rpc.mountd (NFS ser-<br>vice dependency) | ТСР         | No        |
| 50305                                | Data transfer                            | TCP (HTTP)  | No        |
| 60305                                | Data encryption                          | TCP (HTTPS) | Yes       |
| 3260                                 | iSCSI                                    | ТСР         | No        |
| 50306                                | Data transfer                            | ТСР         | No        |
| 60306                                | Data encryption                          | ТСР         | Yes       |
| 50308                                | Loading and unloading tapes              | ТСР         | No        |
| 60308                                | Loading and unloading tapes              | ТСР         | Yes       |
| 50309                                | Agent interprocess communication         | ТСР         | No        |
| 60309                                | Agent interprocess communication         | ТСР         | Yes       |
| 10000                                | NDMP backup and re-<br>store             | ТСР         | NDMP      |

### Table8: Open Access Ports List

After the installation, check whether the following ADPS services are running normally:

adps-backupd adps-storaged adps-nginx adps-controller mariadb

For example, you can check the adps-backupd service using the following commands. The active state means that the service is running normally. The query commands for other services are the same.

```
/etc/init.d/adps-backupd status
• adps-backupd.service - adps backup server daemon
Loaded: loaded (/lib/systemd/system/adps-backupd.service; enabled; vendor preset:]
...enabled)
Active: active (running) since Tue 2022-05-17 13:54:37 CST; 2 days ago
Main PID: 6064 (adps-backupd)
Tasks: 11 (limit: 1111)
CGroup: /system.slice/adps-backupd.service
_____6064 /opt/aurreum/adps/bin/adps-backupd --reactor=dev_poll -f /etc/opt/
...aurreum/adps/backupd/svc.conf.d
May 17 13:54:37 ubuntu2004 systemd[1]: Started adps backup server daemon.
May 17 13:54:37 ubuntu2004 adps-backupd[6064]: Created 'dev_poll' reactor
```

After the installation, enter the IP or domain name on the browser. If you can access the ADPS Web console, the installation is successful.

| https://192.168.20.115/d2/backupd/#/ |                                                                                                    | ů r              | 1  | ł. |
|--------------------------------------|----------------------------------------------------------------------------------------------------|------------------|----|----|
|                                      | 1     2     3     4       Edition     Options     Modules     Advanced                                                                      | Ł Restore Catalo | ıg |    |
| ۲                                    | <b>Trial</b><br>You can try the software for 30 days                                                                                        |                  |    |    |
| 0                                    | Official<br>You can use the software permanently and free upgrade service<br>can be enjoyed under guarantee                                 |                  |    |    |
| 0                                    | Lease<br>You can use the software during the lease period and can be<br>upgraded to official version                                        |                  |    |    |
| 0                                    | Channel<br>For small and medium company. You can use the software<br>permanently and free upgrade service can be enjoyed under<br>guarantee |                  |    |    |

You must import a product license to use the Web console. Download the "Request License" file and send it to Aurreum technical support. We will send you a file with a license certificate after approval. For details, see the *Administrator's Guide*.

# 9.1 Uninstall the software

Before you uninstall the software, please confirm that you want to uninstall it. You cannot retrieve relevant data after uninstallation.

#### 9.1.1 Ubuntu

• Uninstall a module. For example, to uninstall the controller module, run the following command with root privileges:

sudo apt-get purge adps-controller

• To uninstall all ADPS software, run the following command with root privileges:

sudo apt-get purge adps-common

Note: This command will thoroughly remove the packages and configuration files.

• After the above operation, check if there is any ADPS service.

sudo dpkg -1|grep adps

#### 9.1.2 CentOS

• Uninstall a module. For example, to uninstall the controller module, run the following command with root privileges:

rpm -e adps-controller

• To uninstall all ADPS software, run the following command with root privileges:

rpm -e `rpm -qa | grep adps`

• After the above operation, check if there is any ADPS service.

rpm -qa|grep adps

# 9.2 Reconfigure storaged

You can run the following commands to reconfigure adps-storaged when the server address is changed or you have inputted the wrong backup server address, port, and protocol.

```
/etc/init.d/adps-storaged config
Please input Aurreum Data Protection Suite Backup Server host[192.168.20.115]: 192.168.87.
→115
```

(continues on next page)

(continued from previous page)

```
Please input Aurreum Data Protection Suite Backup Server port[50305]:
Does Aurreum Data Protection Suite Backup Server enable SSL protocol? [N]:
Saving adps-storaged config *
Do you want to restart adps-storaged? [Y]:
[....] Restarting adps-storaged (via systemctl): adps-storaged.service
. ok
```

# 9.3 Supported FC HBA List

| Model   | Port | Supported speed (GBit/s) |
|---------|------|--------------------------|
|         | 1    |                          |
| QLE2560 | 1    | 2, 4, 8                  |
| QLE2562 | 2    | 2, 4, 8                  |
| QLE2670 | 1    | 4, 8, 16                 |
| QLE2672 | 2    | 4, 8, 16                 |
| QLE2690 | 1    | 8, 16, 32                |
| QLE2692 | 2    | 8, 16, 32                |

Table9: QLogic